## BaraTravPlus – Bevakningar

# Innehåll

| BaraTravPlus – Bevakningar | 1 |
|----------------------------|---|
| Hantera bevakningar        | 2 |
| Skapa bevakning            | 2 |
| Bevakningar i system       |   |

- BaraTravPlus har en integrerad funktionalitet för bevakningar och egna kommentarer.
- Bevakningar hanteras dels direkt i det vanliga systemfönstret, dels i ett separat fönster.
- All data för dina bevakningar spara på server hos BaraTrav och är kopplade till din prenumerationskod
- Du når översikten för bevakningar via Meny -> Bevakningar

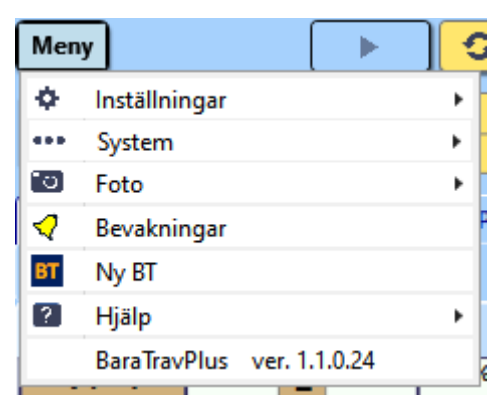

#### 📴 Egna bevakningar/kommentarer

|                                                                                                    | <ul> <li>Visa startande</li> <li>Visa icke-startande</li> <li>Visa aktiva</li> <li>Visa borttagsmarkerade</li> </ul> |                 |            |            |                   |        |            |   |
|----------------------------------------------------------------------------------------------------|----------------------------------------------------------------------------------------------------|-----------------|------------|------------|-------------------|--------|------------|---|
| Kommentarer                                                                                           | Häst                                                                                                    | Datum-Lopp      | Bana       | Spelformer | Kusk/ryttare      | Status | Uppdaterad |   |
| ✓ 1                                                                                                   | Atlas Eagra                                                                                                    | 200122-4        | Skelleftea | <u>V4</u>  | Hanna Olofsson    | Aktiv  | 200122     |   |
| ✓ 1                                                                                                   | Die Kaiserin* (FI)                                                                                                   | <u>200122-9</u> | Solvalla   | V86 V4 V3  | Mika Forss        | Aktiv  | 200102     |   |
| ✓ 1                                                                                                   | Boulder Luke* (FI)                                                                                                   | 200122-10       | Solvalla   | V86 V4 V3  | Rikard N Skoglund | Aktiv  | 200102     |   |
| <b>~</b> 1                                                                                            | Kiss Me Tooma                                                                                                    | <u>200125-3</u> | Eskilstuna | V4         | Jevgeni Ivanov    | Aktiv  | 200102     |   |
| 3 Kiss Me Tooma S 200101-7 1640:3 Jevgeni Ivanov(Jevgeni Ivanov)<br>bevakas Āhdra <u>Aktiv</u> 200102 |                                                                                                    |                 |            |            |                   |        |            |   |
| ¥ 1                                                                                                   | Doctor Doxey Zenz                                                                                                    | 200125-5        | Eskilstuna | V75        | Mathias Andersson | Aktiv  | 191130     | 1 |
|                                                                                                    | Dom Perignon                                                                                                    | 200125-5        | Eskilstuna | V75        | Kenneth Haugstad  | Aktiv  | 191114     | 1 |
| ✓ 1                                                                                                   | Accolade                                                                                                    | 200125-8        | Eskilstuna | V75 V5     | Magnus A Djuse    | Aktiv  | 191116     |   |
| × 1                                                                                                   | Digital Class                                                                                                    | 200125-10       | Eskilstuna | V75 V5 V3  | Rikard N Skoglund | Aktiv  | 200102     | • |

### Hantera bevakningar

Dina bevakningar hanterar du via en filtrerad lista

Listan kan filtreras på följande fyra kriterier

- Startande hästar hästar med en kommande start
- Icke-startande hästar hästar utan kommande start
- Aktiva hästar med aktiv bevakning
- Borttagsmarkerade hästar vars bevakning kommer att raderas kommande natt

Varje bevakad häst har en eller flera underliggande bevakningar. Du ser vilka dessa är genom att klicka på nedåtpilen för att expandera.

#### Skapa bevakning

| Lägg till bevakning |                   |  |  |  |
|---------------------|-------------------|--|--|--|
| Sök häst            | Böriar med 🗸 Trav |  |  |  |
| Väli datum          |                   |  |  |  |
| 2020-01-23          | 15                |  |  |  |
| Skapa bevakning     |                   |  |  |  |

- Sök häst genom att skriva in minst tre bokstäver i hästens namn.
- Välj vilket datum du vill koppla till bevakningen.
- Klicka på "Skapa bevakning" för att skapa en bevakning för hästen.
- Då öppnas detaljfönstret där du kan välja att lägga till detaljer för bevakningen.

| Borttagsmarkerad                                                                                              |                                                              | Safari Park<br>200123 bevakas                                             |                                                                                                    | ×                                                       |
|----------------------------------------------------------------------------------------------------|--------------------------------------------------------------|---------------------------------------------------------------------------|----------------------------------------------------------------------------------------------------|---------------------------------------------------------|
| Vagn     Huvudlag       VA     Öppet       AM     Halvstängt       SV     Norskt       Helstängt     Blinkers | Plus 1<br>Snabb start<br>Bra spurt<br>Hård körning för spets | Plus 2<br>Fastlåst krafter kvar<br>Höll bra efter tung resa<br>Tempotorsk | Minus 1<br>Ville inte vinna<br>Klen insats<br>Kusken körde för sent<br>Får gärna bli favorit nästa gång | Minus2<br>Dåligt trav<br>Svettig<br>Hetsig<br>Minusform |
|                                                                                                    | Första                                                       | 500 Sista 500<br>1000 Sista 1000<br>Fritext                               |                                                                                                    |                                                         |

- Vill du inte längre skapa denna bevakning så markerar du den som borttagsmarkerad.
- Stäng detaljfönstret när du är klar.

### Bevakningar i system

När du skapar ett nytt system så visas de eventuella bevakningar som kommer till start inom detta spel.

- Dina bevakningar syns genom att en symbol visas i ekipagerutan i fliken "Start" för de hästar som är bevakade
- Du kan släcka bevakningssymbolerna genom att avmarkera "Bevakningar visa"
- Skapa bevakningar direkt från ett system genom att först aktivera "Bevakningar skapa"
  - Då öppnas en kryssruta för snabbskapande av bevakningar
    - Om du på enklaste sätt vill skapa en bevakning så markerar du denna kryssruta. Inget mer behöver göras
  - Vill du göra en mer detaljerad bevakning eller lägga till information till bevakningen så klcikar du på hästnamnet när "Bevakningar skapa" är aktivt

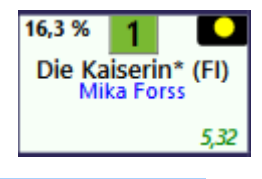

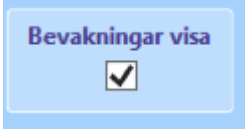

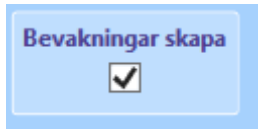

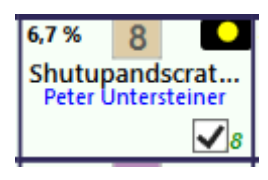